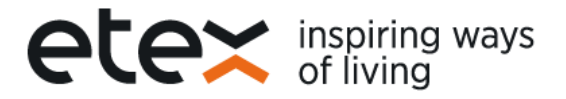

## Portal de Proveedores Etex Business Services.

Manual Descarga Certificados de Retención Colombia.

Estimado proveedor, el siguiente es un instructivo que le ayudará en la descarga de sus certificados de retención generados por nuestras empresas Etex Colombia S.A, Gyplac S.A y Etex Business Services S.A.

 Para registrarse usted recibirá un correo de <u>noreply-etex@etexgroup.com</u> (por favor no responder este correo). Si no lo ha recibido valide en la carpeta de correos no deseados o spam. En caso de requerir algún soporte, por favor entre en contacto con nosotros a la dirección de correo <u>proveedores.latam@etexgroup.com.co</u> con asunto: <u>Descarga Certificados de</u> Retención Colombia.

| Invitación al portal de proveedores Etex Business Services / Invitation to Etex SS Colombia Portal                                | į, |
|----------------------------------------------------------------------------------------------------|----|
| Noreply-Etex                                                                                                    | l  |
| 1 Mensaje enviado con importancia Baja.                                                                                           |    |
| Hola,                                                                                                    | l  |
| Esta es una invitación al portal de proveedores de Etex Business Services.                                                        |    |
| Por favor acepte la invitación haciendo click en el siguiente vínculo.<br><u>Aceptar invitación</u>                               |    |
| O también puede copiar este link en su navegador.<br>https://etex.powerappsportals.com/es-ES/register?invitation=                 |    |
| IMPORTANTE:                                                                                                    |    |
| - No camble la dirección de coneo miencias se este registrando como usuano del portal.<br>- El nombre de usuario que debe usar es |    |
| - El nombre de usuario corresponde con su número de identificación tributario (NIT)                                               | l  |
| Una vez registrado en el portal, será redireccionado automáticamente para crear una nueva contraseña.                             |    |
| En caso de requerir algún soporte, por favor entre en contacto con nosotros.                                                      |    |
| Gracias.                                                                                                    |    |
|                                                                                                    |    |
|                                                                                                    | ſ  |

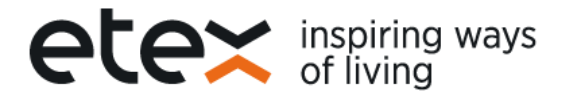

| Hello ,                                                                                                    |    |
|----------------------------------------------------------------------------------------------------|----|
| This is an invitation to the Etex Shared Services Colombia Supplier Portal.                                                                                                    | U. |
| Please accept the invitation via the below link and register as a user.<br>Accept Invitation                                                                                                    | L  |
| Or, you could copy this linki and paste it in a browser - https://etex.powerappsportals.com/en-US/register?invitation=                                                                                                    | L  |
| IMPORTANT:<br>- Do not change the email address while registering as a new user in the portal.<br>- The username that should be used is the second second | l  |
| Once you register in the portal with this link, you will be redirected automatically to a page where you can set your password.                                                                                                    |    |
| Please contact Etex SS Colombia team for support.                                                                                                    |    |
| Thanks.                                                                                                    |    |
|                                                                                                    |    |

- 2. Al ingresar al portal, podrá visualizar el \*código de invitación, el cual es su número de identificación fiscal NIT.
  - Seleccione la opción "Registrar" si ingresa por primera vez.
  - Tilde la opción "tengo una cuenta existente" si ya está registrado.

| Diniciar sesión Ca       | njear invitación           |  |  |  |  |
|--------------------------|----------------------------|--|--|--|--|
| egistrarse con un        | código de invitación       |  |  |  |  |
| Código de invitación     | 110000000                  |  |  |  |  |
|                          | Tengo una cuenta existente |  |  |  |  |
|                          | Registrarse                |  |  |  |  |
| opyright © 2022. All rig | nts reserved.              |  |  |  |  |

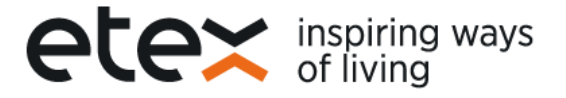

 Registrarse para una nueva cuenta local: Por favor no modifique los campos \*correo electrónico (dirección registrada en nuestra base de datos) ni \*Nombre del usuario (NIT).

Cree su contraseña. Click en "Registrar"

| etex ==== Etex Portal                                                               |                                                                                                    | Inicio |   | Contacto | español 👻 | Iniciar sesión |
|-------------------------------------------------------------------------------------|----------------------------------------------------------------------------------------------------|--------|---|----------|-----------|----------------|
| ●Iniciar sesión Can                                                                 | jear invitación                                                                                                    |        |   |          |           |                |
| Código de canje:                                                                    | -                                                                                                    |        |   |          |           |                |
| Registrarse para una                                                                | a nueva cuenta local                                                                                                    |        |   |          |           |                |
| La contraseña debe tener<br>contener caracteres de tra<br>mayúsculas, minúsculas, c | al menos 8 caracteres. Las contraseñas deben<br>is de las cuatro clases siguientes como mínimo:<br>lígitos y no alfanuméricos (especiales). |        |   |          |           |                |
| * Correo electrónico                                                                | This Charles and                                                                                                    |        |   |          |           | - 1            |
| * Nombre de usuario                                                                 | 1-0000                                                                                                    |        |   |          |           | - 1            |
| * Contraseña                                                                        | ••••••                                                                                                    |        |   |          |           |                |
| * Confirmar contraseña                                                              | •••••                                                                                                    |        |   |          |           |                |
|                                                                                     | Registrarse                                                                                                    |        |   |          |           | - 1            |
| Copyright © 2022. All righ                                                          | ts reserved.                                                                                                    |        | _ |          |           | _              |
|                                                                                     |                                                                                                    |        |   |          |           |                |

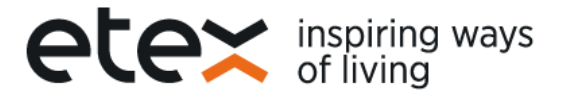

4. Por favor lea los términos y condiciones de uso del sitio, así como la política de tratamiento de datos personales, si está de acuerdo por favor tilde la opción "declaro que he leído y acepto…" Click en "Aceptar"

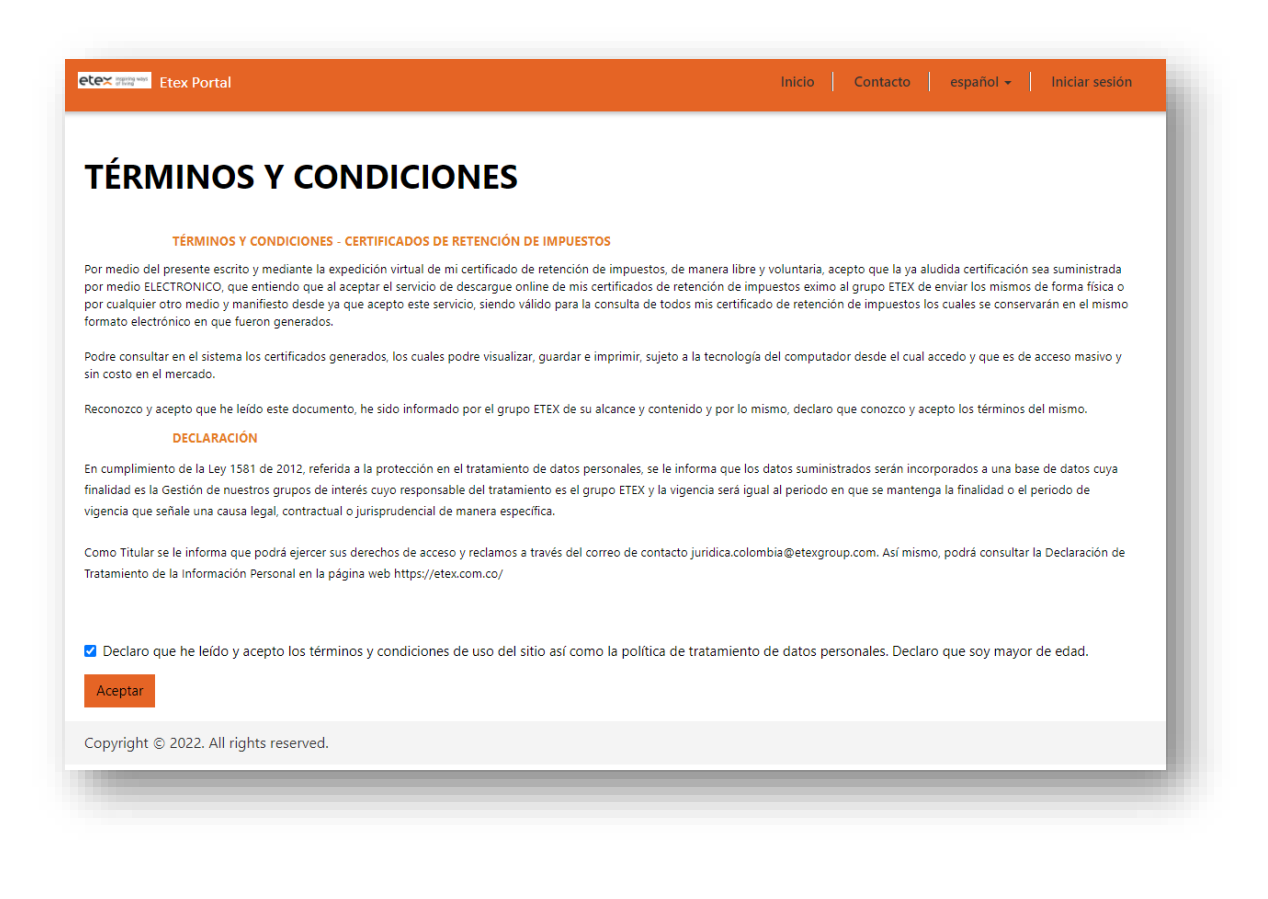

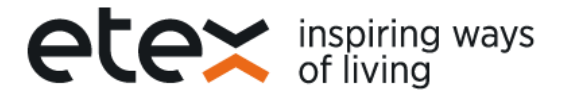

 Cada que quiera descargar los certificados: Ingrese mediante el link <u>https://etex.powerappsportals.com/es-ES/</u>-Iniciar sesión \*Nombre de usuario: NIT y contraseña ya establecida. Click en "Iniciar sesión".

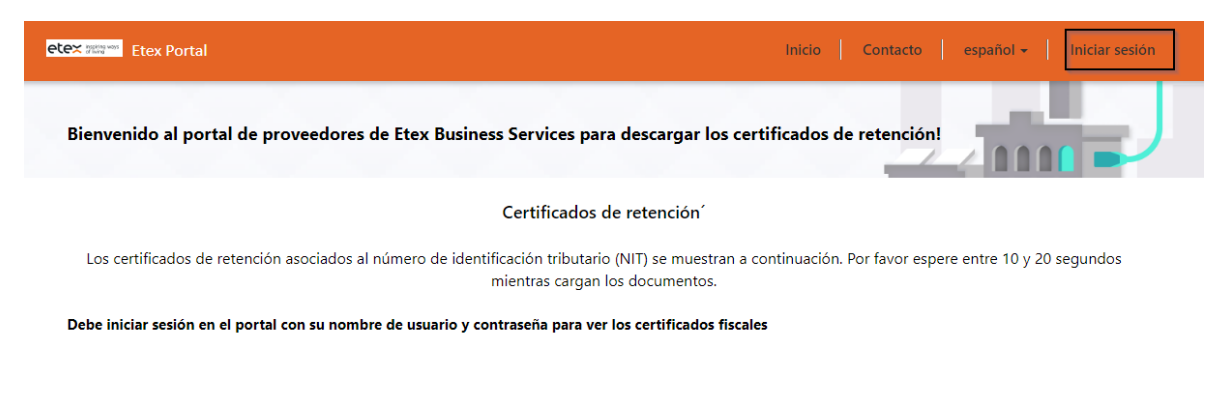

| <b>tex সায় আ</b> Etex Portal |                                            | Inicio Contacto español - 👘 - |
|-------------------------------|--------------------------------------------|-------------------------------|
|                               | ear invitación                             |                               |
| Local SignIn                  |                                            |                               |
| * User name                   |                                            |                               |
| * Password                    |                                            |                               |
|                               | Remember Me                                |                               |
|                               | Iniciar sesión ¿Ha olvidado la contraseña? |                               |
| opyright © 2022. All righ     | ts reserved.                               |                               |
|                               |                                            |                               |

 Posteriormente recibirá un correo con un código de acceso desde la dirección <u>noreply-etex@etexgroup.com</u> (por favor no responder este correo). Código que deberá ingresar en el portal. Click en "Comprobar"

|                                                          | et | <b>.e</b>   | ×         | insp<br>of li | oiring<br>ving         | way       |
|----------------------------------------------------------|----|-------------|-----------|---------------|------------------------|-----------|
| curity Code CRM:0000001                                  |    |             |           |               |                        |           |
| Noreply-Etex                                             |    | ← Responder | ≪⊃ Respor | ider a todos  | $\rightarrow$ Reenviar |           |
| Para                                                     |    |             |           | n             | artes 1/03/2022 5      | :20 p. m. |
| Traducir mensaje a: Español No traducir nunca dek Inglés |    |             |           |               |                        |           |
| requirity code in the first                              |    |             |           |               |                        |           |

• Escriba el código de seguridad que llego al correo registrado

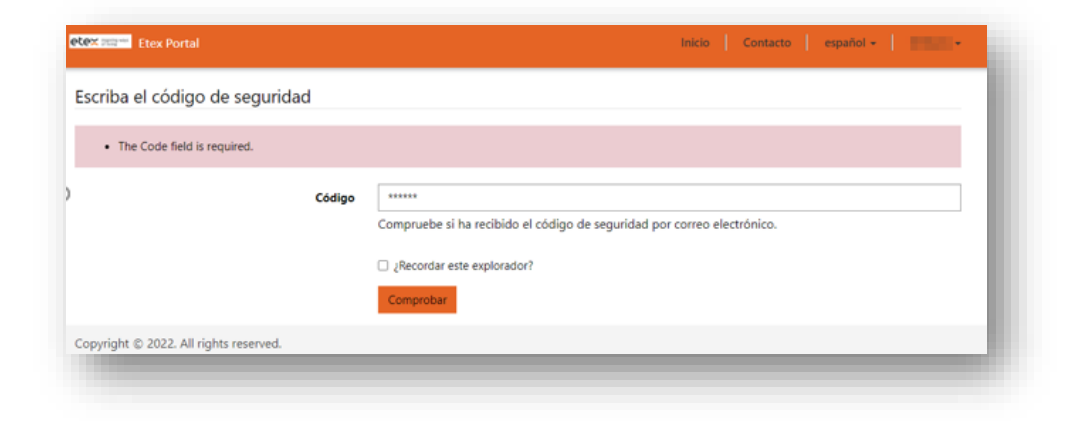

 Se muestran a continuación los certificados de retención asociados al número de identificación tributario (NIT). Por favor espere entre 10 y 20 segundos mientras cargan los documentos.

Podrá hacer uso de los filtros según su necesidad: Año – mes del Certificado de retención\* / Tipo de retención\*

Al dar click en link "abrir documento" podrá visualizar su certificado de retención.

| 952 m Ete   |                                            |                              |                                                             | Inicio        | Contacto españ           | ol •                |          |
|-------------|--------------------------------------------|------------------------------|-------------------------------------------------------------|---------------|--------------------------|---------------------|----------|
| envenid     | o al portal de proveedores de Etex B       | usiness Servi                | ces para descargar los certif                               | icados de l   | retención!               |                     | <u>,</u> |
|             |                                            | Certifi                      | cados de retención´                                         |               |                          |                     |          |
| Los certifi | icados de retención asociados al número de | identificación t<br>mientras | ributario (NIT) se muestran a con<br>cargan los documentos. | linuación. Po | or favor espere entre 10 | y 20 segundos       |          |
| how 25      | ✓ entries                                  |                              |                                                             |               | Search:                  |                     |          |
| 'humbnail)  | Name                                       | • Tax ID •                   | Tax Certificate Year-Month                                  | Company       | Withholding Tax Type     | Link \$             |          |
| 11          | Etex_RTFE_2021-                            |                              | 2021                                                        | Etex          | Retefuente               | Open Document       |          |
|             | Gyplac_RTFE_2021                           |                              | 2021                                                        | Gyplac        | Retefuente               | Open Document       |          |
|             | Gyplac_RTFE_2021- MANDATO                  | -                            | 2021                                                        | Gyplac        | Retefuente               | Open Document       |          |
|             | Etex_RTFE-                                 | -                            | 2020                                                        | Etex          | Retefuente               | Open Document       |          |
|             | Gyplac_RTFE-                               | -                            | 2020                                                        | Gyplac        | Retefuente               | Open Document       |          |
| 101         | Gyplac_RTFE- MANDATO                       | -                            | 2020                                                        | Gyplac        | Retefuente               | Open Document       |          |
|             |                                            |                              |                                                             | Etau          | Poto ICA                 | Open Document       |          |
| n de        | Etex_ICA                                   | -                            | 2021 September and October                                  | Etex          | Receirca                 | Specific Secondaria |          |

Por último, podrá visualizar y descargar

|   | Asunto: Certific<br>Impuesto sobre l                       | ado de retencio<br>a renta | Dia<br>13                               | in de emitión<br>Men Año<br>12 2021                                                                                                    |
|---|------------------------------------------------------------|----------------------------|-----------------------------------------|----------------------------------------------------------------------------------------------------|
|   |                                                            |                            | <b>Eje</b><br>202                       | ticie                                                                                                    |
| ß | Ciudad doode se realizé la dedu<br>MANIZALES               | ocián de retenziones       | Cioded donde se consigné L<br>MANIZALES | , setenzián                                                                                                    |
|   | Nonbre de la persona jur./fis                              | i la que se han realize    | do setenciones                          | All accessor                                                                                                    |
|   | Denningerich potindad<br>Etex Colombia S.A.                |                            | NIT sociedad<br>S908001483              |                                                                                                    |
|   | Dissectión sorisdad<br>Parq Ind Juanchite Km 14 Via al Maj | iales                      | Minimipio<br>MANIZALES                  | Distante<br>CALDAS                                                                                                    |
|   | Concepto                                                   | Jeriodo                    | Sase imposible de                       | Importe de retención                                                                                                    |
|   | Reting rest way many cogs 2%                               | Esen 2021                  | visit interested                        | 100000                                                                                                    |
|   | Ret imp rests sety transp carga 1%                         | Febrere 2021               | 10.00.0                                 | 10000                                                                                                    |
|   | Zet inp rests sets transp. carga 1%                        | Marze 2021                 | 100.000                                 | 1000                                                                                                    |
|   | Rotting rem way many, orga 1%                              | Abel 2021                  | 10.000                                  |                                                                                                    |
|   | Rating rest iany tang carps 1%                             | 3úge 2021                  | 1.00                                    | 100000                                                                                                    |
|   | Ret impresta serv transp carga 1%                          | Junio 2021                 |                                         |                                                                                                    |
|   | Ref. imp. resta very transp. carga 1%                      | Julie 2021                 | 10.000                                  |                                                                                                    |
|   | Zuring rests sev trange targa 1%                           | Agents 2021                | 100.00000                               | and the second second sec |
|   | Ref and settle very manifer cargo 1%                       | Septiembre 2021            |                                         |                                                                                                    |
|   | Saring tests and stand cards 1%                            | October 1021               | Dar Barris                              |                                                                                                    |
|   | An imposed one only carp its                               | Destanting 2021            |                                         |                                                                                                    |
|   | But imp nets say, timep cargo 1%                           | Dictactive 2021            | 1.00 .0000000                           | and the second second sec |

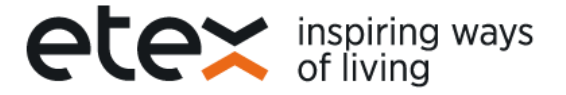

## Notas a tener en cuenta:

- 1. Si no ve el correo por favor revisar en spam, correo no deseado
- 2. Cuando este en el proceso es probable que salga el texto token no valido, puede seguir
- sin problema dando clic en registrarse.
- 3. Guarde la clave asignada, para que cada bimestre ingrese sin ningún contra tiempo

Si presenta algún inconveniente no dude en comunicarse al teléfono 8747747 Ext.6422 en los horarios Lunes a Viernes de 2 a 3 pm o al correo proveedores.latam@etexgroup.com.co